# ELECTRONIC BUSINESS PERMIT AND LICENSING SYSTEM

City Government of San Fernando, La Union

## TABLE OF CONTENTS

#### Contents Page 2 Ι. Introduction 2 ΙΙ. Requirements 2 III. How to access 2 IV. How to register V. How to Login 4 Navigation 4 VI. Taxpayer Information VII. 6 **Business Information** 7 VIII. 9 IX. Line of Business Х. **Business Industry** 10 XI. Submit Application (New Business) 11 Submit Application (Renewal) XII. 12 Application Status XIII. 13 XIV. Online Payment via LinkBiz Portal 14 XV. Checking of Payments 17 XVI. Print Business Permits 18 XVII. Change Password 18 XVIII. Forgot Password 19

#### User Manual: How to use eBPLS

#### I. Introductions

The **Electronic Business Permits and Licensing System (eBPLS)** of City Government of San Fernando City, La Union enables businesses to apply for business permits and pay online. This guide will help users access to navigate the basic features.

#### II. Requirements

- 1. A device with internet access (computer, tablet, or smartphone)
- 2. A web browser (Google Chrome, Firefox, Brave, etc.)
- 3. Internet connection

#### III. How to access

- 1. Open your preferred web browser
- 2. In the address bar Enter the URL ebpls.sanfernandocity.gov.ph and press Enter

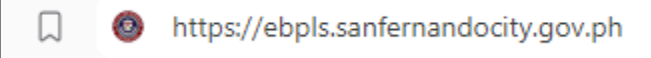

#### IV. How to register

1. On the login page, click **Register** link located below of the login form.

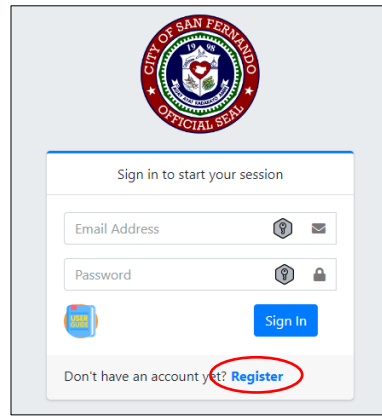

2. Fill out the registration form.

| Registration Type * | - Select One -      |                |   |
|---------------------|---------------------|----------------|---|
| Business Type *     | - Select One -      |                |   |
| Business Name *     |                     |                |   |
| Taxpayer Name *     |                     |                |   |
| Email Address *     |                     |                |   |
| Contact Number *    |                     |                |   |
| Govt. Issued ID *   | Choose File         | No file chosen |   |
|                     | Upload .JPG or .JPE | G file only.   |   |
| Password *          |                     |                | ۲ |
| Confirm Password *  |                     |                |   |

- Registration Type
  - **New Business:** Choose this if you are registering a new business for the first time.
  - **Renewal**: Select this if you are renewing an existing business permit record.
- Business Type
  - Sole Proprietorship
  - Partnership
  - Corporation
  - Cooperative
- **Business Name** Enter the **name of your business** as registered or as it will appear on your permits.
- **Taxpayer Name** Input the full **name of the taxpayer** or owner of the business. Ensure that the name matches the government-issued ID.
- **Email Address** Provide a valid and active **email address**. This will be used for communication, confirmation of your registration, and updates regarding your application.
- **Contact Number** Enter your **mobile number** or **landline**. Make sure the number is active for any follow-up or verification purposes.
- Government Issued ID Choose the type of government-issued ID you will upload for identity verification. Accepted types include:
  - o Driver's License
  - o Passport
  - National ID
  - o SSS/GSIS
- Click the **Upload** button to attach a scanned copy or photo of your government-issued ID. The file must be in **.JPG** or **.JPEG** format, and ensure it is clear and legible.
- **Password** Create a strong password for your account. It must be at least 8 characters long and include:
  - At least one uppercase letter (A-Z)
  - At least one lowercase letter (a-z)
  - At least one number (0-9)
  - Include a special character (e.g., !, #, \$, etc.)
- Confirm Password Re-enter the password you just created to ensure there are no mistakes. Both passwords must match exactly.
- 3. After confirming the details, click the **Submit** button to complete your registration.

### V. How to Login

If you already have an account

- 1. Enter **Username** and **Password**
- 2. Click **Sign In** button

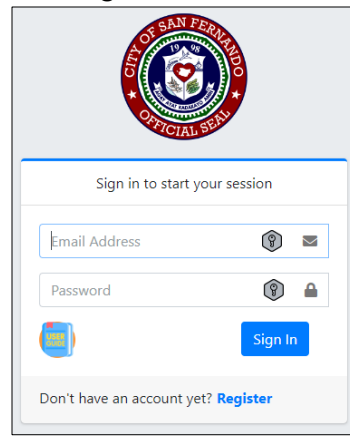

#### VI. Navigation

| 🙆 eBPLS                                                                                                | =                                                                                                    | TAXPAYER NAME 👻 |
|----------------------------------------------------------------------------------------------------|----------------------------------------------------------------------------------------------------|-----------------|
| <ul> <li>▶ Quick Guide</li> <li>▶ Profile</li> <li>■ Transaction</li> <li>✓ Change Password</li> </ul> | Message<br>Dear Taxpayer Name,<br>Wekome to the Electronic Business Permits and Licensing System (eBPLS) of San Fernando Cityl<br>We are glad to have you on board.<br>From here, you can:<br>- Apply for New Business Permits<br>- Ranew Existing Permits<br>- Track the Status of Your Applications<br>- Make Online Payments via LinkRiz Portal<br>- Dewnicad Billing Statement and Business Permits<br>Our goal is to provide you with a seamless, efficient, and transparent experience in managing your<br>business requirements.<br>If you need assistance or support, feel free to reach out at Local Economic and Business Development<br>Office (07) (67-3100 or email us at Hebd@PaanfernandocTityl<br>Enjoy your experience, and stay connected!<br>Bear regards,<br>City Gevernment of San Fernando, La Union |                 |
|                                                                                                    | eBPLS   City Gov't. of San Fernando, La Union                                                                                                    | Version 2.0     |

- 1. Quick Guide offers a simple and concise walkthrough on how to use the eBPLS portal. If you're new to the system, we recommend starting here to understand the core features and processes for submitting applications and managing your business permits.
- 2. **Profile** section allows you to view and update important details about yourself and your business.

#### • Taxpayer Information:

View or update your personal information such as your name, address, and other contact details. Ensure your details are accurate to avoid any issues with your applications.

 $\circ$  Business Information:

Here, you can manage your registered business details, including business

name, address, and other pertinent data. This information is used for all your applications.

 $\circ$  Line of Business:

Specify and manage the type of business activities your company is involved in. You can add or update the line of business that will reflect in your business permit application.

 $_{\odot}$  Business Industry:

Choose the industry sector your business belongs to, such as retail, food service, construction, etc. This classification is important for accurate processing of permits.

- 3. **Transactions** section is where you can submit new applications, check the status of ongoing applications, and manage your online payments.
  - Submit Application:

To apply for a new business permit or renew an existing one, select this option. You will be guided through the application form where you must provide the required business details, upload necessary documents, and submit your application for processing.

- **Application Status**: you can track the progress of your application. The statuses may include:
  - **Pending Review**: Your application is awaiting review by the city's business permits office.
  - For Payment: Your application has been reviewed and is awaiting payment.
  - **Approved**: Your permit has been approved and is ready for download or printing.
  - **Rejected**: Your application has been declined, and you may need to make corrections or provide additional information.
- Online Payments: This section allows you view your current and previous payments of your business permits
- 4. **Change Password:** If the user needs to update your login credentials, the Change Password option allows you to securely update your password. We recommend changing your password periodically and ensuring it follows security best practices (e.g., a strong combination of letters, numbers, and special characters).

### VII. Taxpayer Information

1. Navigate to Taxpayer Information: From the main menu, click on **Profile** and select **Taxpayer Information**.

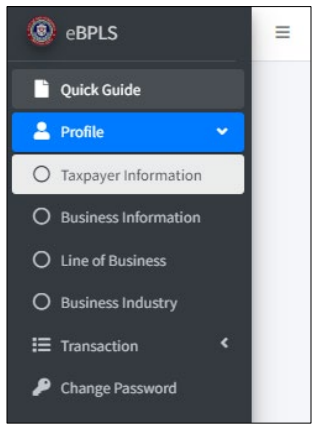

2. Fill-in the required fields

| @ eBPLS                | =                                             | TAXINGER NAME +      |
|------------------------|-----------------------------------------------|----------------------|
| 🖹 Quick Guide          |                                               |                      |
| 🚔 Profile 🔍 👻          | taqayer internation                           |                      |
| O Taxpayer Information | Такраует:*                                    |                      |
|                        | Type:*                                        | SELECT               |
|                        | Street   Buildfor   Burnaryo                  |                      |
|                        | street, sensing, sensingly.                   |                      |
|                        | Tewn:*                                        |                      |
| Change Password        | Province: *                                   |                      |
|                        | Sec.*                                         | SELECT               |
|                        | Tin No:                                       |                      |
|                        | Tel No:                                       |                      |
|                        | Mobile No: *                                  |                      |
|                        | Email:                                        | jay_carlos@yahoo.com |
|                        |                                               | Incase of Emergency  |
|                        | Name:                                         |                      |
|                        | Contact No.1                                  |                      |
|                        | Email:                                        |                      |
|                        |                                               | Cave information     |
|                        |                                               |                      |
|                        |                                               |                      |
|                        |                                               |                      |
|                        | eRPLS   City Gov't. of San Fernando, La Union | Wenion 2.0           |

- **Taxpayer** senter owner full name or name of corporation as it appears on your government-issued ID or any certification. This is a required field.
- **Type** Select your **taxpayer type** from the drop-down menu. Choose the appropriate category that applies to your business. This could be one of the following:
  - Individual
  - Corporation
  - Partnerships
  - Cooperative
- **Town** taxpayer **town** (municipality or city)
- **Province** taxpayer province
- **Sex** Male or Female
- **TIN No.** If applicable, enter **Tax Identification Number (TIN)**. This is not a required field, but it's important for tax purposes if available.
- o Tel No. Landline Number
- Mobile No. This is a required field, as it will be used for official communications and verifications. Make sure to enter a valid and active number.

 Email – Provide email address. This field allows you to receive important notifications, updates, and communication from the business permits office. This field is optional but recommended.

#### In case of Emergency contact details

- **Name –** Enter the **name** of the person to be contacted in case of an emergency. This could be a relative or business associate.
- **Contact No.** Provide the **contact number** of your emergency contact. Make sure this is an active and reliable number.
- **Email –** provide the **email address** of your emergency contact for additional communication methods.
- 3. Once all required fields are filled out, review the information for accuracy. When you are satisfied, click the **Save** button at the bottom of the form to update your taxpayer information.

#### VIII. Business Information

- 1. From the Profile menu, select Business Information. This section contains 3 forms: Basic Business Information, Other Information and Form if Business is rented.
- 2. Fill-in the required fields

#### **Business Information**

| 🕘 eBPLS                | -                              | JAY CARLOU * |
|------------------------|--------------------------------|--------------|
| 📔 Quick Guide          |                                |              |
| 💄 Profile 🔍 👻          | L Base Bear and the Bear       |              |
|                        | 555 No.:*                      |              |
| O Business Information | Business TIN No.: *            |              |
|                        | Type of Business: *            | SLECT        |
| O Business Industry    | DTI/SEC/CDA Registration No: * |              |
| Change Password        | Registration Date:             | ddimm/yyyy 🗖 |
|                        | Government incentive?          | O Yes O No   |
|                        | Specify:                       |              |
|                        | Business Year Started:         |              |
|                        | Business Name / Corporation: * |              |
|                        | Trade Name / Franchise: *      |              |
|                        | President / Treasurer : *      |              |
|                        | Declared Capital: *            | 0            |
|                        | Revised Capital:               |              |
|                        |                                |              |
|                        |                                |              |

- SSS No. Social Security System (SSS) number. This is a required field for tracking your business's SSS registration.
- **Business TIN No. Business Tax Identification Number (TIN).** This number is necessary for tax-related transactions and compliance.
- **Type of Business** Select the type of business entity you operate, such as:
  - Sole Proprietorship
  - Partnership
  - Corporation
  - Cooperative
- DTI/SEC/CDA Registration No DTI (Department of Trade and Industry), SEC (Securities and Exchange Commission), or CDA (Cooperative Development Authority) registration number, depending on the type of business entity.
- **Registration Date** Provide the **date** your business was officially registered (optional but recommended for record purposes).

- Government Incentive? Indicate if your business receives any government incentives by selecting Yes or No. If Yes, proceed to the next field.
- **Specify Government Incentive** If you answered **Yes** to the previous question, specify the **type of government incentive** your business is receiving (e.g., tax holidays, fiscal incentives).
- **Business Year Started** Provide the official **business name or corporation name** as registered with these DTI/SEC/CDA. This is a required field.
- **Trade Name / Franchise** Enter the **trade name** or **franchise name** of your business. This may differ from your registered business name if applicable.
- **President / Treasurer** For corporations, provide the full name of the **President** or **Treasurer** of the company. This is required to identify key officers of the business.
- **Declared Capital** Input the **declared capital** of your business, which refers to the amount of capital invested and registered with the regulatory agencies.
- **Revised Capital** If your capital has been revised or updated, enter the new **revised capital** (optional).

### Other Information Form

| 🛞 eBPLS                |                                 |
|------------------------|---------------------------------|
| Cuick Guide            | 8. Other IslamBlock             |
| 🚨 Profile 👻            | Mdress*                         |
| C Taxpayer Information | Barangay:* SELECT               |
| Business Information   | Telephone:                      |
| Line of Business       |                                 |
| Transaction 4          |                                 |
| Change Password        | patroitis vea (Idu'): .         |
|                        | Total Male Employees:           |
|                        | Total Female Employees:         |
|                        | Employees Residing w/n CSFLU:   |
|                        |                                 |
|                        | II. Fil up any Montered Descent |
|                        |                                 |
|                        | Lessor's full Nume:             |
|                        | Address                         |
|                        | Contact No.:                    |
|                        | Email Address:                  |
|                        | Monthly Rental:                 |
|                        | E Sove Business Information     |
|                        |                                 |

- Address Enter the full address of your business. This should include the street name, building number, and other details necessary to locate your business premises.
- **Barangay** where the business is located
- Telephone landline number for your business if available (optional).
- **Mobile No** Enter your **business's mobile number**. This is required for communication purposes.
- **Business Area (sqm.)** Input the **size of the business premises** in square meters (sqm). This information is required for determining applicable taxes and permits.
- **Total Male Employees** Provide the total number of **male employees** working in your business (optional).
- **Total Female Employees** Provide the total number of **female employees** working in your business (optional).

• **Employees Residing w/n CSFLU** - Input the total number of employees who reside within the jurisdiction of San Fernando City, La Union (CSFLU) (optional but recommended for local employment tracking).

#### **Other Information Form**

- Lessor's Full Enter the full name of the lessor (property owner) who is renting the premises to your business.
- Address Provide the address of the lessor (landlord), including street and city details.
- **Contact No.** Input the lessor's **contact number** for any necessary communication related to the rental property.
- **Email Address** Provide the lessor's **email address** (optional, but recommended for formal communication).
- **Monthly Rental** Enter the **monthly rental amount** you are paying for the business premises.
- 3. Once you have completed all required fields, carefully review the information to ensure accuracy. After reviewing, click the **Save Business Information** button at the bottom of the page to submit your business details.

#### IX. Line of Business

- 1. To navigate, from the Profile menu, click Line of Business.
- 2. In the **Line of Business** field, enter the specific business activity or industry your business is involved in (eg. General Services, Hotel, etc.)

| Line of Business: * | HOTEL | * |
|---------------------|-------|---|
|                     |       |   |

3. In the **Line of Business** field, enter the specific business activity your business is involved in.

| Add Line of Business |                      |
|----------------------|----------------------|
| Line of Business: *  | SELECT ONE *         |
|                      | Add Line of Business |
|                      |                      |
| ine of Business      |                      |
| 1 HOTEL              | Q                    |

- 4. After saving, the newly added **Line of Business** will automatically appear in the table below the form, reflecting the details you entered.
- 5. To remove a line of business, simply click the **"X" button**.

#### X. Business Industry

- 1. To navigate, from the **Profile** menu, click **Business Industry.**
- 2. In the **Choose Industry** field, enter the specific industry your business is involved in (eg. Event Hosting Services, Website Hosting Services, etc.)

| · · · · · · · · · · · · · · · · · · · | Ŧ |
|---------------------------------------|---|
|                                       |   |

3. In the **Line of Business** field, enter the specific business activity or industry your business is involved in.

| Add Industry             |              |
|--------------------------|--------------|
| Choose Industry: *       | SELECT ONE   |
|                          | Add Industry |
|                          |              |
| Business Industry        |              |
|                          |              |
| 1. WEBSITE HOSTING SERVI | CES O        |

- 4. After saving, the newly added **Business Industry** will automatically appear in the table below the form, reflecting the details you entered.
- 5. To remove, simply click the "X" button.

#### XI. Submit Application (NEW BUSINESS)

- 1. To navigate, From the **Transaction** menu, click on **Submit Application**.
- 2. Fill Out the Application Details Form

| Current Year :                    | 2024           |                      |
|-----------------------------------|----------------|----------------------|
| Application Type : *              | NEW APPLICA    | TION                 |
|                                   | Capitalization | per Line of Business |
| HOTEL : *                         |                |                      |
|                                   | Upload .JPG or | r .JPEG file only.   |
| DTI / SEC / CDA Registration : *  | Choose File    | No file chosen       |
| Occupancy Permit : *              | Choose File    | No file chosen       |
| Contract of Lease (if lessee) :   | Choose File    | No file chosen       |
| Zoning Clearance : *              | Choose File    | No file chosen       |
| CCTV Compliance : *               | Choose File    | No file chosen       |
| Other Req. Peculiar to Business : | Choose File    | No file chosen       |

Current Year (Auto Fill-up)

- Application Type (Auto Fill-up)
- Capitalization per Line of Business Enter the capitalization amount for your business line. This refers to the total declared capital investment for your business. This is a required field.

Upload the necessary documents for your application. All files should be in **JPG or JPEG** format.

- DTI / SEC / CDA Registration Upload a picture of business registration document issued by DTI, SEC, or CDA.
- **Occupancy –** Picture copy of valid Occupancy Permit issued by the Engineering Office of the City Government.
- Contract of Lease (if lessee) If you are renting your business premises, upload a picture of your Contract of Lease.
- Zoning Clearance Upload the Zoning Clearance picture, confirming that your business location complies with local zoning laws from City Planning Offices.
- CCTV Compliance upload a picture copy of CCTV Compliance Certificate from Office for Public Safety.
- Other Requirements Peculiar to Business If your business has specific requirements based on its nature (e.g., environmental permits, health permits), upload the relevant picture documents here.
- 3. Review the information you've entered to ensure its accuracy.
- 4. Click the **Save Application** button to submit your new business application. Note: All saved application can be viewed on **Application Status**

#### XII. Submit Application (RENEWAL)

- 1. To navigate, From the Transaction menu, click on Submit Application.
- 2. Fill Out the Application Details Form

| Application Type : *                                | RENEWAL                                                       |
|-----------------------------------------------------|---------------------------------------------------------------|
|                                                     | Line of Business Gross Sales                                  |
| HOTEL : *                                           | Essential Gross Sales Amount Non-Essential Gross Sales Amount |
|                                                     | Upload .JPG or .JPEG file only.                               |
| Working Permit : *                                  | Choose File No file chosen                                    |
| Sworn Declaration of Gross or Income Tax Return : * | Choose File No file chosen                                    |

- Current Year (Auto Fill-up)
- Application Type (Auto Fill-up)
- Line of Business Gross Sales Enter Essential Gross and/or Non-Essential Gross Sales Amount

Upload the necessary documents for your application. All files should be in **JPG or JPEG** format.

- Working Permit Photo of Working Permit IDs of the Workers (in Group)
- Sworn Declaration of Gross or Income Tax Return Photo of the document.
- 3. Review the information you've entered to ensure its accuracy.
- 4. Click the **Save Application** button to submit your new business application. Note: All saved application can be viewed on **Application Status**

#### XIII. Application Status

- 1. To navigate, From the Transaction menu, click on Application Status.
- 2. All saved application will be displayed on this form.

| Date: 10/02/2024        |        |  |  |
|-------------------------|--------|--|--|
| Application: Year 2024  |        |  |  |
| Transaction Type: New   |        |  |  |
| Status: Application Sub | mitted |  |  |

Note: Cancellation can only be done before the review of the application, just click **Cancel Transaction** button to cancel. **Status:** 

- **Application Submitted** the application is on deck for approval
- For Approval the application if for approval of LEBDO and Treasury Office
- For Assessment the application is currently for assessment of Treasury, BFP and other offices.
- 3. Once application assessment is done, click **Billing Statement** button to generate.

| Date: 01/05/202                                                                                                    | 23                        |                                                                                                    |                                                                                                    |                                                                                              |                                                                           |                                                                                     |                                                                          |
|----------------------------------------------------------------------------------------------------|---------------------------|----------------------------------------------------------------------------------------------------|----------------------------------------------------------------------------------------------------|----------------------------------------------------------------------------------------------|---------------------------------------------------------------------------|-------------------------------------------------------------------------------------|--------------------------------------------------------------------------|
| Application: Ye                                                                                                    | <b>ar</b> 2023            |                                                                                                    |                                                                                                    |                                                                                              |                                                                           |                                                                                     |                                                                          |
| Transaction Ty                                                                                                    | pe: Renewal               |                                                                                                    |                                                                                                    |                                                                                              |                                                                           |                                                                                     |                                                                          |
| Status: Print Bi                                                                                                    | lling Statement           |                                                                                                    |                                                                                                    |                                                                                              |                                                                           |                                                                                     |                                                                          |
| Note: You may a                                                                                                    | also proceed to C         | Office of the City Tre                                                                                                    | asurer for or                                                                                                    | n-site payı                                                                                  | ment.                                                                     |                                                                                     |                                                                          |
| Billing Statemen                                                                                                    | t Piy Online via          | aLBP                                                                                                    |                                                                                                    |                                                                                              |                                                                           |                                                                                     |                                                                          |
|                                                                                                    |                           | REPUBLIC OF THE I<br>CITY OF SAN FERNAL<br>Office of the City                                                                                                    | PHILIPPINES<br>IDO LA UNION<br>Treasurer                                                                                                    |                                                                                              |                                                                           |                                                                                     | Pa                                                                       |
|                                                                                                    |                           | BILLING STA                                                                                                    | TEMENT                                                                                                    |                                                                                              |                                                                           |                                                                                     |                                                                          |
| Owner Name: JUA                                                                                                    | N'S DELA CRUZ             |                                                                                                    |                                                                                                    |                                                                                              |                                                                           |                                                                                     |                                                                          |
| Trade Name: TES                                                                                                    | T2                        |                                                                                                    |                                                                                                    |                                                                                              |                                                                           |                                                                                     |                                                                          |
| Business Address: 123                                                                                                    | 4                         |                                                                                                    |                                                                                                    |                                                                                              |                                                                           |                                                                                     | _                                                                        |
| Year <u>Qtr</u> Business Line                                                                                                    |                           | Description<br>BUSINESS DI ATE EEE                                                                                                    | Due Date<br>2022-04-11                                                                                                    | Fee/Tax<br>150.00                                                                            | Surcharge                                                                 | Interest                                                                            | <u>To</u><br>150                                                         |
| 2022 1                                                                                                    |                           | BRGY CLEARANCE<br>(BUSINESS)                                                                                                    | 2022-01-20                                                                                                    | 5,000.00                                                                                     | 0.00                                                                      | 0.00                                                                                | 5,000                                                                    |
| 2022 1                                                                                                    |                           | Other Fees                                                                                                    | 2022-05-17                                                                                                    | 0.00                                                                                         | 0.00                                                                      | 0.00                                                                                | 0                                                                        |
| 2023 1 HOTEL                                                                                                    |                           | STICKER FEE                                                                                                    | 2023-02-28                                                                                                    | 30.00                                                                                        | 7.50                                                                      | 12.00                                                                               | 49                                                                       |
|                                                                                                    |                           |                                                                                                    |                                                                                                    |                                                                                              | 3.44                                                                      | 3.30                                                                                | 20                                                                       |
| 2023 1 HOTEL                                                                                                    |                           | COMPROMISE DENIALTY                                                                                                    | 2023-10-20                                                                                                    | 1 000 00                                                                                     | 0.00                                                                      | 0.00                                                                                | 1.000                                                                    |
| 2023 1 HOTEL<br>2023 1<br>2023 1 HOTEL                                                                                                    |                           | COMPROMISE PENALTY<br>SANITARY PERMIT FEE                                                                                                    | 2023-10-20 2023-02-28                                                                                                    | 1,000.00                                                                                     | 0.00                                                                      | 0.00 200.00                                                                         | 1,000                                                                    |
| 2023 1 HOTEL<br>2023 1<br>2023 1 HOTEL<br>2023 1 HOTEL<br>2023 1 HOTEL                                                                                                    |                           | COMPROMISE PENALTY<br>SANITARY PERMIT FEE<br>BUSINESS TAX                                                                                                    | 2023-10-20<br>2023-02-28<br>2023-07-20                                                                                                    | 1,000.00<br>500.00<br>13.75                                                                  | 0.00<br>125.00<br>3.44                                                    | 0.00<br>200.00<br>4.13                                                              | 1,000<br>825<br>21                                                       |
| 2023 1 HOTEL<br>2023 1<br>2023 1 HOTEL<br>2023 1 HOTEL<br>2023 1 HOTEL<br>2023 1 HOTEL                                                                                                    |                           | COMPROMISE PENALTY<br>SANITARY PERMIT FEE<br>BUSINESS TAX<br>MAYOR'S PERMIT FEE                                                                                       | 2023-10-20<br>2023-02-28<br>2023-07-20<br>2023-02-28                                                                                                    | 1,000.00<br>500.00<br>13.75<br>50.00                                                         | 0.00<br>125.00<br>3.44<br>12.50                                           | 0.00<br>200.00<br>4.13<br>20.00                                                     | 1,000<br>825<br>21<br>82                                                 |
| 2023 1 HOTEL<br>2023 1<br>2023 1 HOTEL<br>2023 1 HOTEL<br>2023 1 HOTEL<br>2023 1 HOTEL<br>2023 1 HOTEL<br>2023 1 HOTEL                                                                                                    |                           | COMPROMISE PENALTY<br>SANITARY PERMIT FEE<br>BUSINESS TAX<br>MAYOR'S PERMIT FEE<br>BUSINESS TAX<br>CARBAGE FFE                                                        | 2023-10-20<br>2023-02-28<br>2023-07-20<br>2023-02-28<br>2023-04-20<br>2023-04-20                                                                                               | 1,000.00<br>500.00<br>13.75<br>50.00<br>13.75<br>105.00                                      | 0.00<br>125.00<br>3.44<br>12.50<br>3.44<br>26.25                          | 0.00<br>200.00<br>4.13<br>20.00<br>4.95<br>42.00                                    | 1,000<br>825<br>21<br>82<br>22                                           |
| 2023         1         HOTEL           2023         1         HOTEL           2023         1         HOTEL           2023         1         HOTEL           2023         1         HOTEL           2023         1         HOTEL           2023         1         HOTEL           2023         1         HOTEL           2023         1         HOTEL           2023         1         HOTEL           2023         1         HOTEL                                                                                                    |                           | BUSINESS TAX<br>COMPROMISE PENALTY<br>SANITARY PERMIT FEE<br>BUSINESS TAX<br>MAYOR'S PERMIT FEE<br>BUSINESS TAX<br>GARBAGE FEE<br>BUSINESS TAX                        | 2023-10-20<br>2023-02-28<br>2023-07-20<br>2023-02-28<br>2023-04-20<br>2023-02-28                                                                                               | 1,000.00<br>500.00<br>13.75<br>50.00<br>13.75<br>105.00<br>13.75                             | 0.00<br>125.00<br>3.44<br>12.50<br>3.44<br>26.25<br>3.44                  | 0.00<br>200.00<br>4.13<br>20.00<br>4.95<br>42.00<br>5.50                            | 1,000<br>825<br>21<br>82<br>22<br>173<br>22                              |
| 2023         1         HOTEL           2023         1         HOTEL           2023         1         HOTEL           2023         1         HOTEL           2023         1         HOTEL           2023         1         HOTEL           2023         1         HOTEL           2023         1         HOTEL           2023         1         HOTEL           2023         1         HOTEL                                                                                                    |                           | BUSINESS TAX<br>COMPROMISE PENALTY<br>SANITARY PERMIT FEE<br>BUSINESS TAX<br>MAYOR'S PERMIT FEE<br>BUSINESS TAX<br>GARBAGE FEE<br>BUSINESS TAX                        | 2023-10-20<br>2023-02-28<br>2023-07-20<br>2023-02-28<br>2023-04-20<br>2023-02-28<br>TOTALS                                                                                     | 1,000.00<br>500.00<br>13.75<br>50.00<br>13.75<br>105.00<br>13.75<br><b>6,890.00</b>          | 0.00<br>125.00<br>3.44<br>12.50<br>3.44<br>26.25<br>3.44<br><b>185.01</b> | 0.00<br>200.00<br>4.13<br>20.00<br>4.95<br>42.00<br>5.50<br><b>291.88</b>           | 1,000<br>825<br>21<br>82<br>22<br>173<br>22<br>7,366                     |
| 2023 1 HOTEL<br>2023 1 HOTEL<br>2023 1 HOTEL<br>2023 1 HOTEL<br>2023 1 HOTEL<br>2023 1 HOTEL<br>2023 1 HOTEL<br>2023 1 HOTEL<br>2023 1 HOTEL                                                                                                    |                           | BUSINESS JUX<br>COMPROMISE PENJUTY<br>SANTTAY PERMIT FEE<br>BUSINESS TAY<br>MAYNESS FERT FEE<br>BUSINESS TAX<br>GARBAGE FEE<br>BUSINESS TAX                           | 2023-10-20<br>2023-02-28<br>2023-07-20<br>2023-02-28<br>2023-04-20<br>2023-02-28<br>2023-04-20<br>2023-02-28                                                                   | 12.10<br>1,000.00<br>500.00<br>13.75<br>50.00<br>13.75<br>105.00<br>13.75<br><b>6,890.00</b> | 0.00<br>125.00<br>3.44<br>12.50<br>3.44<br>28.25<br>3.44<br>185.01        | 0.00<br>200.00<br>4.13<br>20.00<br>4.95<br>42.00<br>5.50<br><b>291.88</b>           | 1,000<br>825<br>21<br>85<br>22<br>173<br>21<br>7,366                     |
| 2023         1           2023         1           2023         1           2023         1           2023         1           2023         1           2023         1           2023         1           2023         1           2023         1           2023         1           2023         1           1         HOTEL           2023         1           2023         1           HOTEL         2023           2023         1           HOTEL         2023           2023         1           HOTEL         2023           2023         1           HOTEL         2023           2023         1           HOTEL         2023           2023         1           HOTEL         2023           2023         1           HOTEL         2023           2023         1           HOTEL         2023           2024         1           2025         1           2026         1           2027 | First Quarter             | DUSINESS JUX<br>COMPROMISE PENALTY<br>SNATTARY PERAIT FEE<br>BUSINESS TAX<br>MAYOR'S PERMIT FEE<br>BUSINESS TAX<br>QAREMORE FEE<br>BUSINESS TAX                       | 2023-10-20<br>2023-02-28<br>2023-07-20<br>2023-02-28<br>2023-04-20<br>2023-02-28<br>TOTALS                                                                                     | 10.00<br>1,000.00<br>500.00<br>13.75<br>50.00<br>13.75<br>105.00<br>13.75<br><b>6,890.00</b> | 0.00<br>125.00<br>3.44<br>12.50<br>3.44<br>22.25<br>3.44<br>185.01        | 0.00<br>200.00<br>4.13<br>20.00<br>4.95<br>42.00<br>5.50<br><b>291.88</b>           | 1,000<br>822<br>21<br>82<br>22<br>173<br>22<br>173<br>22<br><b>7,366</b> |
| 2023         1           2023         1           2023         1           2023         1           2023         1           2023         1           2023         1           2023         1           2023         1           2023         1           2023         1           2023         1           ADD         1           HOTEL         2023           2023         1           HOTEL         2023           2023         1           HOTEL         2023           Payment Schedule:           Amount:                                                                                                    | First Quarter<br>7.346.89 | Boomposes Few Type<br>AntiTAP version Tree<br>Balling States<br>Any Crist Personn Tree<br>Business TAX<br>GARBAGE FEE<br>Business TAX<br>Business TAX<br>Business TAX | 2023-10-20<br>2023-02-28<br>2023-07-20<br>2023-02-28<br>2023-04-20<br>2023-04-20<br>2023-04-20<br>2023-04-20<br>2023-04-20<br>2023-04-20<br>2023-04-20<br>2023-02-28<br>TOTALS | 10.00<br>1,000.00<br>13.75<br>50.00<br>13.75<br>105.00<br>13.75<br>6,890.00                  | 0.00<br>125.00<br>3.44<br>12.50<br>3.44<br>28.25<br>3.44<br>185.01        | 0.00<br>200.00<br>4.13<br>20.00<br>4.95<br>42.00<br>5.50<br>291.88<br>750<br>291.88 | 1,000<br>822<br>21<br>82<br>22<br>173<br>22<br>7,366                     |

#### XIV. Online Payment via LinkBiz Portal

- 1. To navigate, From the Transaction menu, click on Application Status.
- 2. Click on the **"Pay Online via LBP"** button.

| oplication Status                        |                                                                                    |
|------------------------------------------|------------------------------------------------------------------------------------|
| Date: 01/05/2023                         |                                                                                    |
| Application: Year                        | 023                                                                                |
| Transaction Type:                        | Renewal                                                                            |
| Status: Print Billing                    | Statement                                                                          |
| Note: You may also<br>Billing Statemer t | Proceed to Office of the City Treasurer for on-site payment.<br>Pay Online via LBP |

3. User can **Select All Quarter** for full payment or select per quarter for staggered payments. Then click **Proceed to Online Payment** button. This will redirect you to the Land Bank of the Philippines' payment portal.

| Inline Payment   |                                                                                                    |
|------------------|----------------------------------------------------------------------------------------------------|
| Reference No.:   | CSFBP021020248L0X23                                                                                                 |
| Business Name:   | TEST2                                                                                                    |
| Address:         | 1234, PORO                                                                                                    |
| Payor's Name:    | JUANS DELA CRUZ                                                                                                    |
| Email Address:   | admin.ebpls@sanfernandocity.gov.ph                                                                                  |
| Note:            | Pls. make sure that before you proceed to online payment,<br>Payment Amount is the same with the Billing Statement. |
| Payment Options: | Select All Quarter                                                                                                  |
| 1st Quarter      | 7,366.88                                                                                                    |
| 2nd Quarter      | 0.00                                                                                                    |
| 3rd Quarter      | 0.00                                                                                                    |
| 3rd Quarter      | 0.00                                                                                                    |
| Total Amount:    | 0.00                                                                                                    |
|                  | Proceed to Online Payment                                                                                           |
| $\sim$           |                                                                                                    |

4. Select Your Payment Method, and fill-up necessary requirement such as **Payment Mode, Landbank Account Number, Captcha Challenge, Terms and Conditions** then click **Continue** button to proceed payment.

| CITY GOVERNME                                                                                                    | ENT OF SAN FERNANDO LA UNION        | BUSINESS |
|----------------------------------------------------------------------------------------------------|-------------------------------------|----------|
| Fields with * (asterisk) are require                                                                                                    | d/mandatory.                        |          |
| ℤ Payment Details                                                                                                    |                                     |          |
| Amount : *                                                                                                    | 7366.88                             |          |
| Reference Number : *                                                                                                    | CSFBP021020248L0X23                 |          |
| Business Name : *                                                                                                    | TEST2                               |          |
| Address : *                                                                                                    | 1234, PORO                          |          |
| Payors Name : *                                                                                                    | JUANS DELA CRUZ                     |          |
| Email Address : *                                                                                                    | admin.ebpls@sanfernandc             |          |
| Payment Period : *                                                                                                    | Full Payment                        |          |
| Payment Mode:<br>LANDBANK/OFBank ATM Card<br>LANDBANK/OFBank Account Nux<br>0000000000<br>Captoha Challenge<br>Captoha Challenge<br>Captoha Challenge | wher: *                             |          |
| • Terms and Conditions                                                                                                    | vears old and have read             |          |
| understood and agreed to the Ten                                                                                                    | ms and Conditions .                 |          |
| ! Please review payment deta                                                                                                    | ils above before clicking Continue. |          |
|                                                                                                    | CONTINUE >                          |          |

5. Enter **One-Time-Password** and **ATM Pin** then click **Submit** button to continue payment.

| Payment Details                                      |                     |
|------------------------------------------------------|---------------------|
| Reference Number                                     | CSFBP08102024P8U611 |
| Business Name                                        | TEST2               |
| Address                                              | 1234, PORO          |
| Payors Name                                          | Juans Dela Cruz     |
| Email Address                                        |                     |
| admin.ebpls@sanfernando                              | city.gov.ph         |
| Payment Period                                       | Full Payment        |
| Amount                                               | PHP 2.65            |
| LBP Fee                                              | PHP 7.00            |
| TOTAL AMOUNT                                         | PHP 9.65            |
| One-Time-Password<br>21 seconds to resend OTP<br>JAI |                     |
| 4 7 5                                                | SUBMIT      CANCEL  |

6. Ok button to return to eBPLS.

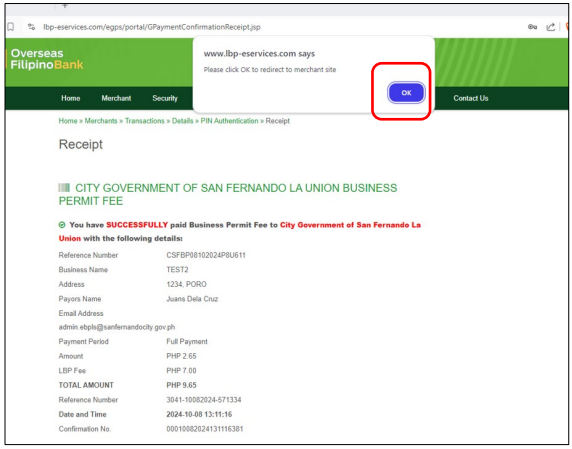

7. Once payment is successful Payment Confirmation will be displayed. Click **Done** button to complete the process.

| Payment Confirmation   |                                             |
|------------------------|---------------------------------------------|
|                        |                                             |
| Transaction Type:      | Business Permit Fee                         |
| Transaction Amount:    | 2.65                                        |
| Merchant Reference No: | CSFBP08102024JUL362                         |
| LBP Reference No:      | 3041-10082024-571719                        |
| Confirmation No.:      | 00010082024131920083                        |
| Transaction Status :   | Transaction Completed Successfully          |
|                        | Done                                        |
| Pls. wait for the      | City Government to process your payment.    |
| For more infor         | mation contact Office of the City Treasurer |
|                        | (072) 687-8100 Local 119.                   |

#### XV. Checking of Payments

**Note**: This module can be used to verify payment status in case of an error in the Linkbiz portal. It will check whether the payment was successful or not.

- 1. To navigate, From the Transaction menu, click on Online Payments.
- 2. Choose payment, click **Check Status button**.

| Reference Number: CSFBP   | 08102024JUL362 |  |
|---------------------------|----------------|--|
| Payor: Juans Dela Cruz    |                |  |
| Payment Method: Full Payn | nent           |  |
| Total Amount: Php 2.65    |                |  |
| OR Number:                |                |  |
| Payment Date: 2024-10-08  | 05:18:19       |  |

3. Check all details, then click **Confirm Payment** button.

| Inquire Status        |                     |
|-----------------------|---------------------|
| Reference No.:        | CSFBP08102024JUL362 |
| Transaction Date No.: | 2024-10-08 05:18:19 |
| Assessment Type:      | RENEWAL             |
| Payment:              | Full Payment        |
| Quarter One:          | 2.65                |
| Quarter Two:          |                     |
| Quarter Three:        |                     |
| Quarter Four:         | •                   |
| Courier:              | 0.00                |
| Total Payment:        | 2.65                |
|                       | Confirm Payment     |

4. Once LBP Status is **Transaction Completed Successfully** click **Done** button to update the online payment and it will redirect back to Online Payments Modules.

| Total Payment: |                                    | 2.65 |
|----------------|------------------------------------|------|
| LBP Status:    | Transaction Completed Successfully |      |
|                | Done                               |      |
|                |                                    |      |

Note: If payment is not successful user can remove transaction on the list by clicking Remove from list button.

5. Remarks for the online payment will be changed from blank to Paid.

| Reference Number: CSFBP081    | 02024JUL362 |  |
|-------------------------------|-------------|--|
| Payor: Juans Dela Cruz        |             |  |
| Payment Method: Full Paymen   | t           |  |
| Total Amount: Php 2.65        |             |  |
| OR Number:                    |             |  |
| Payment Date: 2024-10-08 05:1 | 18:19       |  |

6. On the **Application Status**, online payment button will be disabled. Treasury office will process the payment online payment.

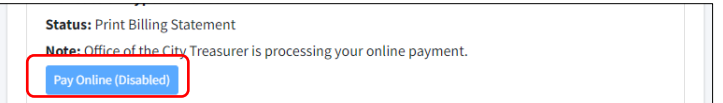

#### XVI. Print Business Permits

- 1. To navigate, From the Transaction menu, click on Application Status.
- 2. Click on the "Print Business Permit" button and it will generate the Business Permit.

|                                                                                                    | RENEWAL<br>PN:                                                                                                    |
|----------------------------------------------------------------------------------------------------|----------------------------------------------------------------------------------------------------|
| sions of the City Tax Code of 1993 of the City of San Fernando, La Unior<br>IIT is hereby <b>GRANTED</b> to operate the specified business below, with the | n,<br>e folowing particular                                                                                                    |
| BUSINESS NAME                                                                                                    |                                                                                                    |
|                                                                                                    | 1.1.1.1                                                                                                    |
|                                                                                                    |                                                                                                    |
| SERVICE PROVIDER                                                                                                    |                                                                                                    |
| T.I.N. NO.:                                                                                                    |                                                                                                    |
|                                                                                                    |                                                                                                    |
|                                                                                                    | INFORMATE OF LUBION<br>OFFICE OF THE CITY MAYOR<br>PERMIT TO ENGAGE IN BUSINESS<br>aligns of the City for City of Son Fernando. La Union<br>IT's hereby GRANED to operate the specified burnes below, with the<br>BUSINESS NAME |

#### XVII. Change Password

1. Click on **Change Password** to access the password management section.

| Current Passy      | oru                              |     |
|--------------------|----------------------------------|-----|
| New Passwor        | I                                |     |
|                    |                                  | 9   |
| Password must be a | t least 8 characters long.       |     |
| Password must con  | ain at least one uppercase lette | r.  |
| Password must con  | ain at least one lowercase lette | r.  |
| Password must con  | ain at least one digit.          |     |
| Password must con  | ain at least one special charact | er. |
| Confirm New        | Password                         |     |
|                    |                                  |     |
|                    |                                  |     |

- 2. In the first field, enter your **current password**. This step is required to verify your identity before updating the password.
- 3. In the **New Password** field, enter your new password. Make sure it meets the following security requirements:
  - At least 8 characters long.
  - Contains at least one uppercase letter (e.g., A, B, C).

- Contains at least one lowercase letter (e.g., a, b, c).
- Contains at least one digit (e.g., 0-9).
- Contains at least one special character (e.g., !, @, #, \$, %, etc.).
- 4. In the **Confirm Password** field, re-enter the new password you have chosen. Ensure that the password exactly matches the one you entered in the previous step.
- 5. Once you've entered and confirmed your new password, click the **Confirm Change Password** button.

#### XVIII. Forgot Password

1. Go to the Login Page sand click on the "Forgot Password?" link.

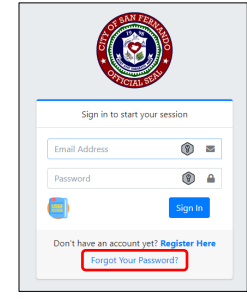

2. On the next screen, enter the email address associated with your account.

| Em | ail Address |                        |    |  |
|----|-------------|------------------------|----|--|
|    |             |                        | _  |  |
|    |             | Send Password Reset Li | nk |  |

- 3. Open your inbox and look for an email with the subject line "Reset Your Password."
- 4. In the email, click the link provided. This will take you to a secure page where you can create a new password.

| eBPLS                                                                                                    |
|----------------------------------------------------------------------------------------------------|
| Hello!                                                                                                    |
| You are receiving this email because we received a password reset request for your account.                                        |
| Reset Rassword                                                                                                    |
| This password reset link will expire in 60 minutes.                                                                                |
| If you did not request a password reset, no further action is required.                                                            |
| Regards,                                                                                                    |
| eBPLS                                                                                                    |
| If you're having trouble clicking the "Reset Password" button, copy and paste the URL below into your web                          |
| http://ocalibost/password/reset/0d9d9c994757a7ad9d39a18e54a29ab8ed0905f405f8aa92a7d036de93bdc2a77<br>email:pix_cariou/54Deaboo.com |

5. On the password reset page, enter your new password and confirm new password. Make sure it's something secure but easy for you to remember.

| Email Address        | jay_carlou@yahoo.com |  |
|----------------------|----------------------|--|
| New Password         |                      |  |
| Confirm New Password |                      |  |

- At least 8 characters long.
- Contains at least one uppercase letter (e.g., A, B, C).
- Contains at least one lowercase letter (e.g., a, b, c).
- Contains at least one digit (e.g., 0-9).
- Contains at least one special character (e.g., !, @, #, \$, %, etc.).
- 6. Once your password is successfully reset, return to the login page and log in with your new credentials.